## Grupni ispis putnih naloga

Zadnje ažurirano01/07/2020 11:08 am CEST

Grupni ispis putnih naloga možemo koristiti kada želimo ispisati više putnih naloga odjednom:

- Ispisujemo više putnih naloga za određeno razdoblje za odabranog radnika
- Ispisujemo više putnih naloga za određeno razdoblje za sve radnike

## Ispis više putnih naloga za određeno razdoblje za odabranog radnika

- 1 Odaberemo Poslovanje > Službena putovanja > Ispis putnih naloga.
- 2 Odaberemo Djelatnika iz padajućeg izbornika.
- 3 U polje Datum od-do upišemo željeni datum. Ukoliko ne unesemo datum,

ispisat će se svi nalozi za odabranog radnika.

- 4 Naloge možemo dodatno ograničiti brojevima putnih naloga.
- 5 Kliknemo na **Potvrdi ispis**.
- 6 U izborniku Ostalo > Odgođeni zadaci pripremi se PDF sa svim nalozima
- za odabrane uvjete.

## Ispis više putnih naloga za određeno razdoblje za sve radnike

- 1 Odaberemo Poslovanje > Službena putovanja > Ispis putnih naloga.
- 2 Polje **Djelatnik** ostavimo prazno.
- 3 U polje Datum od-do upišemo željeni datum. Ukoliko ne unesemo datum,

ispisat će se svi nalozi za odabranog radnika.

- 4 Naloge možemo dodatno ograničiti brojevima putnih naloga.
- 5 Kliknemo na Potvrdi ispis.
- 6 U izborniku > Ostalo > Odgođeni zadaci pripremi se PDF sa svim

nalozima za odabrane uvjete.